# First Horizon TreasuryConnect<sup>SM</sup> and BusinessConnect<sup>SM</sup>

Mobile Remote Deposit Capture

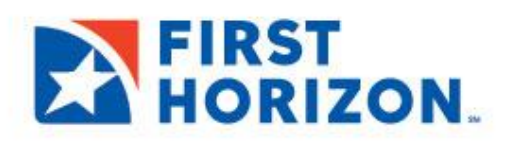

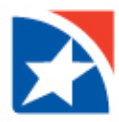

# **INTRODUCTION**

With Mobile Remote Deposit Capture, you may make deposits **anytime**, **anywhere** over a secured connection to the Bank. Prepare your deposit (one check per deposit), endorse your check, take a picture of the check with your mobile device (front and back), validate information, and transmit.

# **MOBILE DEVICE REQUIREMENTS**

You must have the following mobile device platform:

- Android version 7 or higher
- IOS version 8 or higher

#### NOTE

The format and messages may vary slightly on your device; however, the functionality is the same as depicted here.

#### **MAKE A DEPOSIT**

- 1. Log into online banking on your mobile phone.
- 2. Access the Menu by clicking on the menu icon.

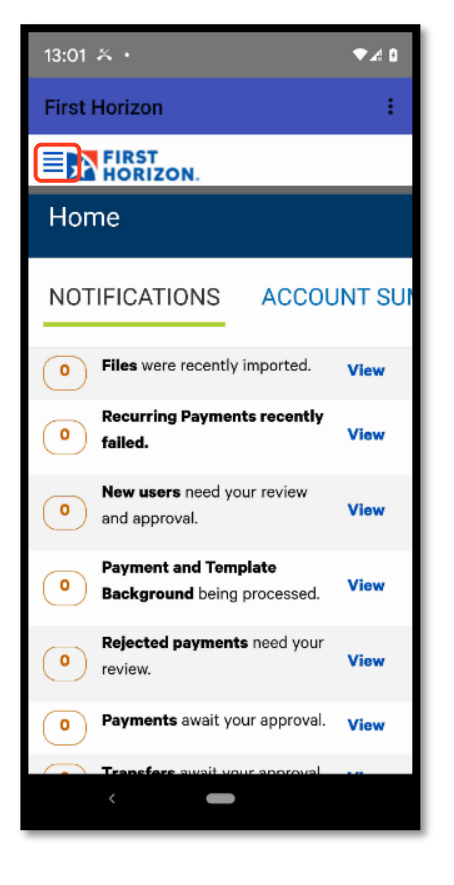

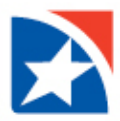

3. Click Remote Deposit Capture.

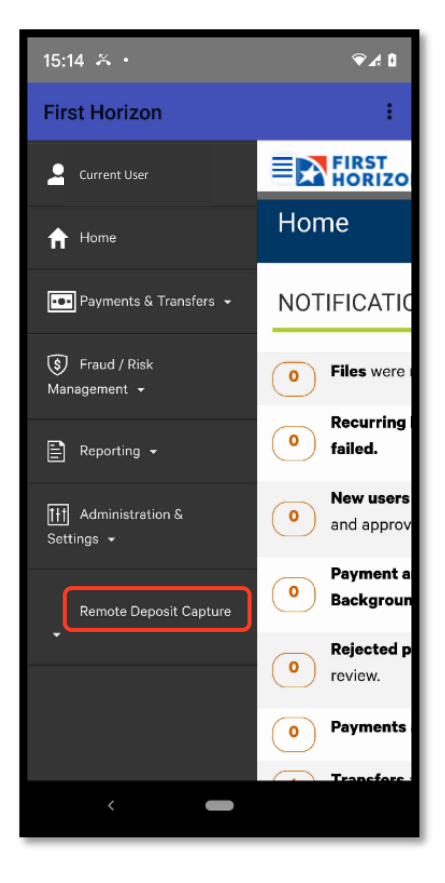

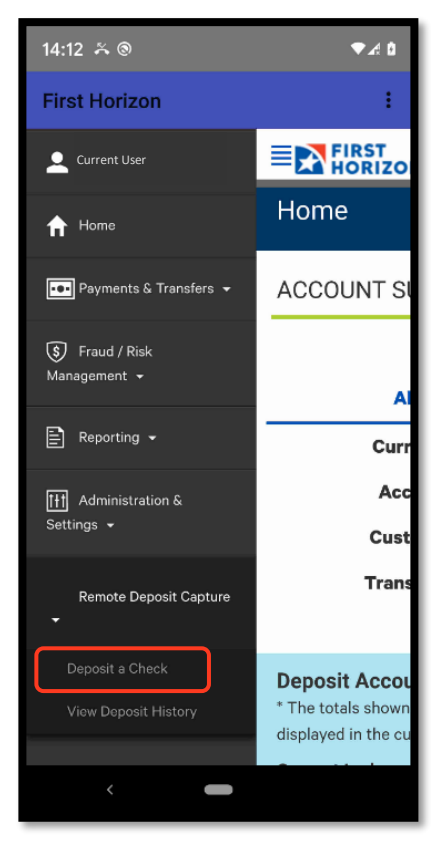

4. Click **Deposit a Check**.

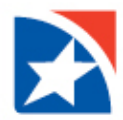

5. Click the **Dropdown Arrow in the Account** field to select an account to deposit the check.

6. Click the **radial button** beside the account that you wish to deposit the check.

| 15:16 × •                                                                                                    | ₹∡ ۵                                                                                                    |
|----------------------------------------------------------------------------------------------------|----------------------------------------------------------------------------------------------------|
| First Horizon                                                                                                    | :                                                                                                    |
| EN FIRST                                                                                                    |                                                                                                    |
| Deposit Check                                                                                                    |                                                                                                    |
| Account<br>Select Account for Deposit                                                                                                    |                                                                                                    |
| Amount                                                                                                    |                                                                                                    |
|                                                                                                    | 0.00                                                                                                    |
| Photograph your Check                                                                                                    |                                                                                                    |
|                                                                                                    |                                                                                                    |
| Front Bac                                                                                                    | :k                                                                                                    |
| Diassa angura yaur ahaak is andaraa                                                                                                    | d or your                                                                                                    |
| deposit may be rejected.                                                                                                    | a or your                                                                                                    |
| For best results, take photo of the<br>against a dark background.                                                                                                    | check                                                                                                    |
| Deposit Check                                                                                                    |                                                                                                    |
| <                                                                                                    |                                                                                                    |
|                                                                                                    |                                                                                                    |
| 15:35 🍝 •                                                                                                    | ଡ଼୷୲                                                                                                    |
| 15:35 🍝 •<br>First Horizon                                                                                                    | ♥∡ ۵                                                                                                    |
| 15:35 × •<br>First Horizon                                                                                                    | \$⊿ \$                                                                                                    |
| 15:35 × •<br>First Horizon<br>FIRST<br>HORIZON.<br>Deposit Check                                                                                                    | ₽.4 0                                                                                                    |
| 15:35 × •<br>First Horizon<br>FIRST<br>HORIZON.<br>Deposit Check<br>Account<br>Select Account for Deposit                                                                                                    |                                                                                                    |
| 15:35 × •<br>First Horizon  FIRST HORIZON.  Deposit Check Account Select Account for Deposit                                                                                                    | <b>₽</b> ⊿ û<br>;;                                                                                                    |
| 15:35 × •<br>First Horizon<br>ENERGY<br>Deposit Check<br>Account<br>Select Account for Deposit<br>x2559 - Savings-2                                                                                                    |                                                                                                    |
| 15:35 ★ +<br>First Horizon<br>ENERGY<br>Deposit Check<br>Account<br>Select Account for Deposit<br>x2559 - Savings-2<br>x2580 - Savings-1                                                                                                    | <ul> <li>✓ A 1</li> <li>✓</li> <li>✓</li> &lt;</ul> |
| 15:35 × • First Horizon  EVENTION  Deposit Check Account  Select Account for Deposit  x2559 - Savings-2 x2580 - Savings-1 x2866 - Checking 2                                                                                                    |                                                                                                    |
| 15:35 × ·<br>First Horizon<br>■ENERSTIZION.<br>Deposit Check<br>Account<br>Select Account for Deposit<br>x2559 - Savings-2<br>x2580 - Savings-1<br>x2866 - Checking 2<br>Front Bac                                                                                                    |                                                                                                    |
| 15:35 × ·<br>First Horizon<br>■ ERSTIZON.<br>Deposit Check<br>Account<br>Select Account for Deposit<br>x2559 - Savings-2<br>x2580 - Savings-1<br>x2866 - Checking 2<br>Front Bac                                                                                                    | ♥▲ 1<br>:<br>:<br>:<br>:<br>:<br>:<br>:<br>:<br>:<br>:<br>:<br>:<br>:<br>:<br>:<br>:<br>:<br>:<br>:                                                                                                    |
| 15:35 × +<br>First Horizon<br>■ENERTION.<br>Deposit Check<br>Account<br>Select Account for Deposit<br>×2559 - Savings-2<br>×2580 - Savings-1<br>×2866 - Checking 2<br>Front Bac<br>Please ensure your check is endorse<br>deposit may be rejected.                                                                         | ♥▲ 1<br>:<br>:<br>O<br>O<br>O<br>k<br>d or your                                                                                                    |
| 15:35 ★ + First Horizon  First Horizon  Deposit Check Account Select Account for Deposit  x2559 - Savings-2 x2580 - Savings-1 x2866 - Checking 2  Front Bac Please ensure your check is endorse deposit may be rejected. For best results, take photo of the against a dark background.                                    | ♥▲ 1<br>:<br>:<br>:<br>:<br>:<br>:<br>:<br>:<br>:<br>:<br>:<br>:<br>:<br>:<br>:<br>:<br>:<br>:<br>:                                                                                                    |
| 15:35 × ·<br>First Horizon<br>Deposit Check<br>Account<br>Select Account for Deposit<br>x2559 - Savings-2<br>x2580 - Savings-1<br>x2866 - Checking 2<br>Front Bac<br>Please ensure your check is endorse<br>deposit may be rejected.<br>For best results, take photo of the<br>against a dark background.<br>Deposit Check | ♥▲ û                                                                                                    |

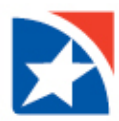

7. Enter the check amount in the **Amount** field.

| 16:04        | ו                |              |        | ∕⊋∡ 8                    |
|--------------|------------------|--------------|--------|--------------------------|
| First H      | lorizon          |              |        | :                        |
|              | FIRST<br>HORIZON |              |        |                          |
|              | Depo             | sit Ch       | eck    |                          |
| Account      | t                |              |        |                          |
| x2559        | - Savings-2      |              |        | $\sim$                   |
| Amount       | :                |              |        |                          |
|              |                  |              |        | 25.00                    |
|              | Photogr          | aph your (   | Check  |                          |
|              |                  |              | -      |                          |
|              | 0                |              | 0      |                          |
|              | Front            |              | Back   |                          |
| К.Я.<br>К.Ы. | 1                | 2 ABC        | 3 DEF  | -                        |
| ,            | <b>4</b> GHI     | 5 JKL        | 6 MNO  | <b></b>                  |
| 1            | 7 PQRS           | <b>8</b> TUV | 9 wxyz | $\langle \times \rangle$ |
| (Z)          | * #              | 0 +          |        | $\rightarrow$            |
|              |                  |              |        |                          |
|              | ~                | _            | 1111   |                          |
|              |                  |              | -      |                          |

- 8. Click **Front** to take a picture of the front of the check.
- 9. Click **Back** to take a picture of the bank of the check.

#### NOTE

Follow the prompts to ensure the check images are clear and easy to read.

Be sure to endorse the back of the check with your signature and 'for deposit only'.

| 16:04        | × •              |                  |               | €4                    |
|--------------|------------------|------------------|---------------|-----------------------|
| First H      | orizon           |                  |               | ÷                     |
|              | FIRST<br>HORIZON |                  |               |                       |
|              | Depo             | sit Ch           | eck           |                       |
| Account      | t                |                  |               |                       |
| x2559        | - Savings-2      |                  |               | ~                     |
| Amount       |                  |                  |               |                       |
|              |                  |                  |               | 25.00                 |
|              | Photogr          | aph your (       | Check         |                       |
| 6            |                  |                  |               |                       |
| ll           | 0                |                  | 0             | J                     |
|              | Front            |                  | Back          |                       |
| к.я.<br>к.ы. | 1                | $2^{\text{ABC}}$ | 3 DEF         | -                     |
| ,            | <b>4</b> GHI     | 5 JKL            | 6 MNO         |                       |
|              | 7 PQRS           | 8 TUV            | <b>9</b> wxyz | $\left(\times\right)$ |
| (Z)          | * #              | 0 +              |               | $\rightarrow$         |
|              |                  |                  |               |                       |
|              | ~                | -                | : <u></u> :   |                       |

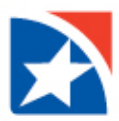

#### 10. Click Deposit Check.

## NOTE

You may receive a message asking you to confirm the date and payee name on the front of the check. The message will include two buttons: Deposit Check or Modify Deposit.

If you choose **Deposit Check**, your check will be deposited to your account.

If you choose **Modify Check** you will be taken to another screen to delete the check from your deposit.

11. View confirmation message.

| 16:04 🋪 •                                                                                                    |                                                                                                    |                                      |
|----------------------------------------------------------------------------------------------------|----------------------------------------------------------------------------------------------------|--------------------------------------|
|                                                                                                    |                                                                                                    | ₹∡ ۵                                 |
| First Horizon                                                                                                    |                                                                                                    | :                                    |
|                                                                                                    | ZON.                                                                                                    |                                      |
| [                                                                                                    | Deposit Check                                                                                                    |                                      |
| Account<br>x2559 - Savings-2                                                                                                    | 2                                                                                                    |                                      |
| Amount                                                                                                    |                                                                                                    |                                      |
|                                                                                                    |                                                                                                    | 25.00                                |
| P                                                                                                    | hotograph your Check                                                                                                    |                                      |
| ETT.<br>Nortering<br>The state of the state of th | The second second secon | Back                                 |
| Please ensure your                                                                                                    | check is endorsed or y                                                                                                    | our deposit may be                   |
| For best results,                                                                                                    | rejected.<br>take photo of the chec                                                                                                    | k against a dark                     |
|                                                                                                    | background.                                                                                                    |                                      |
|                                                                                                    |                                                                                                    |                                      |
|                                                                                                    |                                                                                                    |                                      |
| ~                                                                                                    | -                                                                                                    | 100                                  |
|                                                                                                    |                                                                                                    |                                      |
| 16:04 🍝 •                                                                                                    |                                                                                                    | <b>≈</b> ∡ ۵                         |
| 16:04 🍝 •<br>First Horizon                                                                                                    |                                                                                                    | €¥ 1                                 |
| 16:04 ↔ ·<br>First Horizon                                                                                                    | vn.                                                                                                    | <ul> <li>✓ A 0</li> <li>I</li> </ul> |
| I6:04 ↔ ·<br>First Horizon<br>First Horizo<br>First Horizo<br>Dep                                                                                                    | n.<br>Dosit Check                                                                                                    | ♥ 4 8                                |
| I6:04 ↔ •<br>First Horizon<br>EINTERST<br>HORIZO<br>Dep                                                                                                    | n.<br>posit Check                                                                                                    | ₽£0<br>;                             |
| I6:04 ↔ •<br>First Horizon<br>EIRST<br>Deposit Co                                                                                                    | onsit Check                                                                                                    | ₽.4 0                                |
| 16:04 ↔ •<br>First Horizon<br>EEN FIRST<br>Deposit Co<br>Account x2                                                                                                    | on.<br>oosit Check<br>Infirmed<br>2559 - Savings                                                                                                    | <b>₽⊿</b> ∎<br>:                     |
| 16:04 ↔ •<br>First Horizon<br>Deposit Co<br>Account x2<br>Amount \$2                                                                                                    | onsit Check<br>Infirmed<br>2559 - Savings<br>25.00                                                                                                    | ₽.4 0 1 1 3-2                        |
| 16:04 × 1<br>First Horizon<br>Deposit Co<br>Account x2<br>Amount \$2                                                                                                    | onsit Check<br>Infirmed<br>2559 - Savings<br>25.00                                                                                                    | ÷∡∎<br>:                             |
| 16:04 × •<br>First Horizon<br>Deposit Co<br>Account x2<br>Amount \$2                                                                                                    | onsit Check<br>Infirmed<br>2559 - Savings<br>25.00                                                                                                    | ÷∡∎<br>:<br>:-2                      |
| 16:04 × •<br>First Horizon<br>Dep<br>Deposit Co<br>Account x2<br>Amount \$2                                                                                                    | onsit Check<br>Infirmed<br>2559 - Savings<br>25.00                                                                                                    | ₽⊿ 1 1 1 1 3-2                       |
| 16:04 × 1<br>First Horizon<br>Dep<br>Deposit Co<br>Account x2<br>Amount \$2                                                                                                    | onsit Check<br>Infirmed<br>2559 - Savings<br>25.00                                                                                                    | ₽.4 1 3-2                            |
| 16:04 × •<br>First Horizon<br>Deposit Co<br>Account x2<br>Amount \$2                                                                                                    | onsit Check<br>Infirmed<br>2559 - Savings<br>25.00                                                                                                    | ÷∡∎<br>:<br>:-2                      |
| 16:04 × •<br>First Horizon<br>Deposit Co<br>Account x2<br>Amount \$2                                                                                                    | onsit Check<br>Infirmed<br>2559 - Savings<br>25.00                                                                                                    | ₽⊿ 1 i                               |

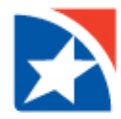

## **VIEW DEPOSIT HISTORY**

- 1. Log into online banking on your mobile phone
- 2. Access the Menu by clicking on the menu icon.

3. Click Remote Deposit Capture.

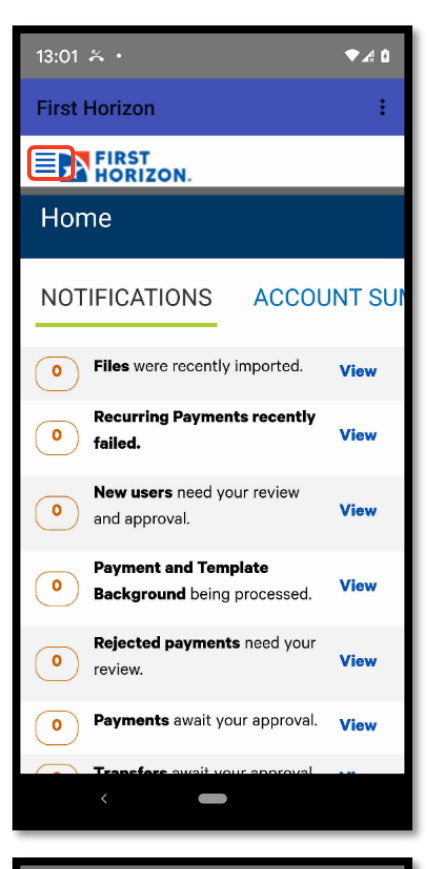

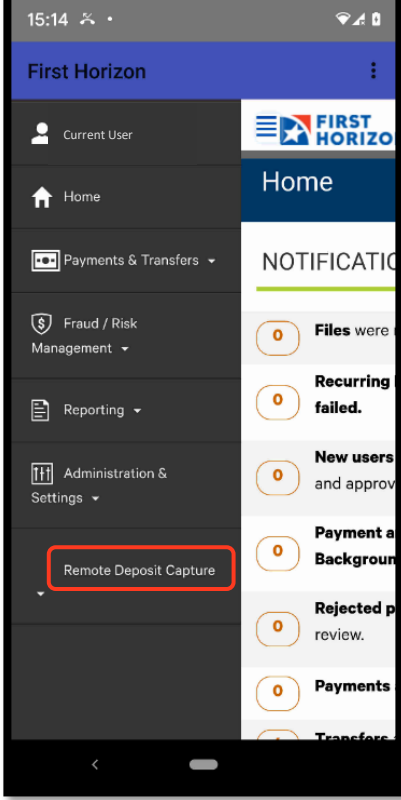

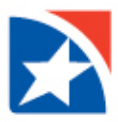

4. Click View Deposit History.

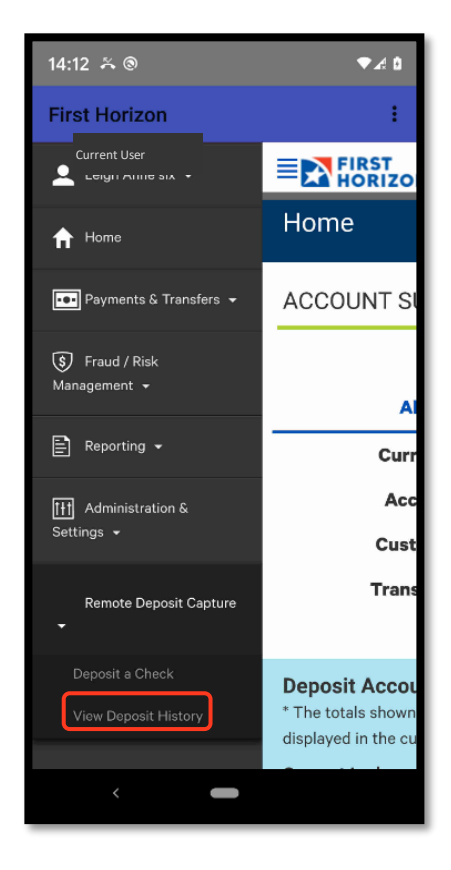

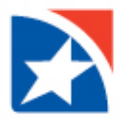

5. Click on the **Blue Arrow** on the right hand side of the screen to progress through the available deposits until you find the deposit you wish to review.

#### NOTE

30 days of Mobile Remote Deposits is available on the Mobile Remote Deposit History screen. Please access your desktop version of Remote Deposit Capture to review deposits made using the desktop version of this application.

| E FIRST HORIZON.                                                                                                    |   |
|----------------------------------------------------------------------------------------------------|---|
|                                                                                                    |   |
| Deposit History                                                                                                    |   |
| Modify Search                                                                                                    |   |
| Amount \$1.00                                                                                                    | > |
| Deposited On 09/03/2021, 05:56:19 AM<br>Status Submitted                                                                                                    |   |
| Amount \$1.00                                                                                                    | > |
| Status Submitted                                                                                                    | - |
|                                                                                                    |   |
|                                                                                                    |   |
|                                                                                                    |   |
|                                                                                                    |   |
|                                                                                                    |   |
|                                                                                                    |   |
|                                                                                                    |   |
|                                                                                                    |   |
|                                                                                                    |   |
|                                                                                                    |   |
|                                                                                                    |   |
|                                                                                                    |   |
|                                                                                                    |   |
| 1:21                                                                                                    | 1 |
| E FIRST                                                                                                    | н |
| HORIZON.                                                                                                    | 4 |
| < Back                                                                                                    | H |
| Front                                                                                                    |   |
| Ton                                                                                                    | н |
| WILLIAM MORRIS WATSON 105                                                                                                    | I |
| WILLIAN MORES WATSON         105           102 Merce D         000000000000000000000000000000000000                                                                                                    | l |
| WILLIAM MORRIS WATSON         105           Design TK Fabrica         105           Ports the         105           Order of D         105           Order of D         105                                                                                                    |   |
| WIIIIAM MOREN WATSON     105       JUZ PROTE DI<br>DUMENT TO TOTAL OF TOTAL OF TOTALOOG OF TOTAL OF TOTAL OF TO                                                                                                    |   |
| MILLAN MOREN WATSON 105<br>Down TO 20000 Ref. 203/2001<br>Porte de 100 100 100<br>Martin Concernent Concernent Conce                                                                                                    |   |
| MILLAN MORES WATSON<br>DE MANY TO SUBJECT<br>Porte de Tel S. H. (1931/2001)<br>March 19 (1931/2001)<br>March 19 (1931/ |   |
| Internet     105       Internet     Internet       Press     Internet       Press                                                                                                    |   |
| International and the second second seco                                                                                                    |   |
| Image: State of the state of the state o                                                                                                    |   |
| International control of the second of the second of th                                                                                                    |   |
| Image: State State                                                                                                    |   |
| Internet internet inte                                                                                                    |   |
| International and the second second secon                                                                                                    |   |
| Image: State State Stat                                                                                                    |   |
| Internet internet internet                                                                                                    |   |
| Interview     Interview       Interview     Interview       Interview     Interview       Interview     Interview       Interview     Interview                                                                                                    |   |
| William NORTH WATSON<br>Down TO KINGGEN     Image: Status Status Statu                                                                                                    |   |